# 28. Audio Mixer Control

The switcher can connect and control an Audio Mixer remotely via RS-422 using ESAM II protocol. The Audio Follow Video function is available, which allows users to set audio playback to follow video images.

## 28-1. Connecting Audio Mixers

### Connecting the HVS-390HS to an Audio Mixer

Use an RS-422 cable to connect HVS-390HS to an Audio Mixer. Connect the cable to an RS-422 port (Port 1 to 4) on HVS-390HS. Refer to the Audio Mixer user's manual to connect the cable to the audio mixer.

### ♦ Assigning an Audio Mixer Channel to an RS-422 port

- (1) Display the [SETUP SYSTEM RS-422] menu.
- (2) Turn F1 to select an RS-422 port under SELECT.
- (3) Turn F2 to set MIXER for **FUNC**. Press F2 to confirm the setting.
- (4) Verify that **PARITY** is set to EVEN and **BAUD** to 38400. (If **FUNC** is set to MIXER, **PARITY** and **BAUD** will be automatically set.)

| SYSTEM | :SELECT : FUNC : BAUD :PARITY : $1/1$                                                  |
|--------|----------------------------------------------------------------------------------------|
| rs-422 | : = <mark>PORT1</mark> : = <mark>MIXER</mark> : = <mark>38400</mark> : = <b>EVEN</b> : |

(5) Restart the switcher.

## 28-2. Audio-Follow-Video Setting

(1) Display the [SETUP - EXT I/F] menu.

(2) Turn F1 to select >AUD MXR, then press F1 to display the[AUD MXR (AUDIO MIXER)] menu.

SETUP :>EDITOR >TSL TLY >VTR/VDCP>ROUTER EXT I/F :>AUD MXR

- (3) Set **ENABLE** to **ON** to enable Audio-Follow-Video. (The Audio-Follow-Video ON/OFF can be assigned to a user button.)
- (4) Select a video bus between M/E1 and M/E2 under BUS.
- (5) Select a video signal under SIGNAL.
- (6) Select an audio (audio crosspoint) following the selected video under **AUD XPT**. Press **F4** to confirm the setting.

| EXT | I/F | :ENABLE             | : | BUS   | :SIGNAL :AUD XPT: 1/1                      |
|-----|-----|---------------------|---|-------|--------------------------------------------|
| AUD | MXR | : = <mark>ON</mark> | : | =M/E1 | : = <mark>INO4</mark> : = <mark>1</mark> : |

In the above setting example, the audio playback is set to No. 1 on the Audio Mixer, when the M/E1 bus signal is changed to **IN04** on the switcher.

#### **AUD XPT Setting**

| Setting | Description                                                                                                    |
|---------|----------------------------------------------------------------------------------------------------|
| NONE    | Audio selection is not changed, maintaining the last selection, whenever any video signal is selected.                                                                                                    |
| 1-64    | When the specified video signal (set under SIGNAL parameter) is selected on an M/E, Audio Mixer changes audio to the specified bus                                                                                       |
| FLWME   | This setting is available only for M/E1 (re-entry) on the M/E2.<br>Audio Mixer changes audio to the same bus as assigned to the input<br>signal selected on the M/E1 PGM.<br>(See the setting example in the next page.) |

#### Setting Example when using Re-entry

In the following menu settings, if the M/E1 bus signal is changed to **IN04** on the switcher, the audio playback is changed to No. 1 on the Audio Mixer.

In addition, when the M/E2 bus is set to **FLWME** for the M/E1 signal as shown below, the audio playback is set to No. 1 on the Audio Mixer if the M/E1 re-entry signal is selected on the M/E2 bus and the M/E1 bus signal is changed to **IN04**,

| EXT | I/F | :ENABLE             | : | BUS   | :SIGNAL :AUD XPT: 1/1                |
|-----|-----|---------------------|---|-------|--------------------------------------|
| AUD | MXR | : = <mark>ON</mark> | : | =M/E1 | : = <mark>INO4</mark> : = <b>1</b> : |
|     |     |                     |   |       |                                      |
| EXT | I/F | :ENABLE             | : | BUS   | :SIGNAL :AUD XPT: 1/1                |
| AUD | MXR | =ON                 | : | =M/E2 | : =M/E1: = <mark>FLWME</mark> :      |

#### Default Video and Audio Assignments

| Video        | Audio bus |
|--------------|-----------|
| BLACK        | NONE      |
| IN01 to IN24 | 1 to 24   |
| STILL1 to 4  | NONE      |
| STILLKEY     | NONE      |
| MATTE1       | NONE      |
| MATTE2       | NONE      |
| COLORBAR     | NONE      |
| M/E1         | NONE      |

# 29. Editor Control (Option)

The switcher can be controlled from an editor. See section 29-1."Editor Control Settings" for controlling the editor and section 29-2 "Connection Settings with Editor (EDITOR port setting)" for editor connection.

The HVS-39ED software option is required for editor control.

## 29-1. Editor Control Settings

(1) Open the [SETUP - EXT I/F - EDITOR] menu.

SETUP :>EDITOR >TSL TLY >VTR >ROUTER EXT I/F :>AUD XPT >AUX UNIT

(2) Select a protocol at TYPE between DVS(SONY DVS/BVS series compatible) and GVG-K/Z.

(3) Set **ENABLE** to ON to enable the editor control. (The Editor Control On/Off function can be assigned to a USER button. See section 0. "USER Button.")

| FUNCTIO | N: TYPE | :ENABLE | :SELECT | : | WIPE   | :  | 1/2 |
|---------|---------|---------|---------|---|--------|----|-----|
| EDITOR  | :=DVS   | : =ON   | : =ME   | : | =NORMI | _: |     |

(4) If DVS is used, the bus to be controlled from the editor must be specified. Refer to the table below to set the bus under **SELECT**. If **PREV**, **PREV ON** or **ALL** is set, AUX1 will be the edit preview bus and with crosspoint number is 35. Set your editor accordingly.

| Setting | Description                                                                                                    |
|---------|----------------------------------------------------------------------------------------------------|
| ME      | Controls the M/E bus when ENABLE is ON.                                                                                                    |
| PREV    | Controls the preview bus when <b>ENABLE</b> is ON.                                                                                              |
| ALL     | Controls both M/E bus and preview bus when <b>ENABLE</b> is <b>ON</b> .                                                                         |
| ME ON   | Always controls the M/E bus regardless of <b>ENABLE</b> setting.<br>Controls both M/E bus and preview bus when <b>ENABLE</b> is <b>ON</b> .     |
| PREV ON | Always controls the preview bus regardless of <b>ENABLE</b> setting.<br>Controls both M/E bus and preview bus when <b>ENABLE</b> is <b>ON</b> . |

(5) If G-K/Z (GVG protocol) is used, select the pattern control mode between two below at **WIPE**.

| Setting | Description                                                                                                    |
|---------|----------------------------------------------------------------------------------------------------|
| NORMAL  | Same wipe pattern numbers (0-99) as in the switcher are used in the editor. (default setting)                             |
| LIST    | Ten wipe patterns saved to Direct Pattern memory are used in the editor as Direct Pattern Nos. 90-99. (GVG-Protocol only) |

(6) Press the page down button to go to PAGE2.

| FUNCTIO | N:XPT CTL:WIP CT | L:KEY CTL: | : | 2/2 |
|---------|------------------|------------|---|-----|
| EDITOR  | : =INPUT: =ON    | : =ON :    | : |     |

(7) Select the crosspoint control mode between two below at XPT CTL.

| INPUT  | Specify a signal by using the input number from the editor. (Default setting) |
|--------|-------------------------------------------------------------------------------|
| BUTTON | Specify a signal by using the button number from the editor.                  |

| BUTTON(HVS-392OU)  |               |  |  |  |  |
|--------------------|---------------|--|--|--|--|
| Selected bus       | Button number |  |  |  |  |
| 1-40               | 1-40          |  |  |  |  |
|                    |               |  |  |  |  |
| BUTTON(HVS-392ROU) |               |  |  |  |  |
| Selected bus       | Button number |  |  |  |  |
| 1-24               | 1-24          |  |  |  |  |

| BUTTON(HVS-392WOU) |               |  |  |  |
|--------------------|---------------|--|--|--|
| Selected bus       | Button number |  |  |  |
| 1-56               | 1-56          |  |  |  |

| INPUT        |               |
|--------------|---------------|
| Input number | Source signal |
| 0            | BLACK         |
| 1-24         | IN01-IN24     |
| 29-32        | STILL1-4      |
| 37           | COLOR BAR     |
| 38, 39       | MATT1-2       |

(8) Set to enable/disable the wipe pattern control under WIP CTL.

(9) Set to enable/disable the KEY control under KEY CTL. (Be careful that in such case KEY will not turn automatically OFF when ALL STOP is received in the switcher.)

## 29-2. Connection Settings with Editor (EDITOR port setting)

The connection settings with an editor are made in the [SETUP - SYSTEM - RS-422] menu as shown below.

(1) Open the [SETUP - SYSTEM - RS-422] menu.

(2) Turn F1 to select EDITR (EDITOR).

(3) Turn F2 to select EDIT (EDITOR) (4) Turn F3 to select the baud rate. (It is normally not necessary to change this.)

(5) Turn F4 to select the parity. (It is normally not necessary to change this.)